# WEB での成績通知書の出力・成績の確認方法

成績通知書(単位修得状況照会)は、法政大学情報システムから確認できます

【1】情報システムにログイン

https://www.hosei.ac.jp/campuslife/guide/jugyo/joho\_system/

上記 URL または右の QR コードから 情報システムのウェブページを開くか、 大学公式ウェブサイトから、 在学生の方へ > 授業・履修 > 情報システム

の順にクリックし、下記の通りログインします。

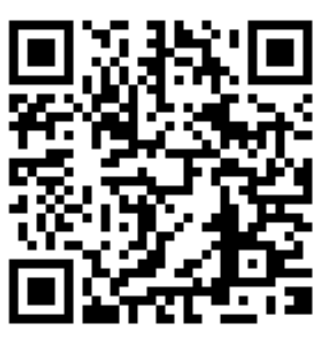

## ログイン

下記「全学ネットワークシステム総合認証」の画面で、ユーザID(学生証番 号)/パスワードを入力し、「ログイン」ボタンを選択します。

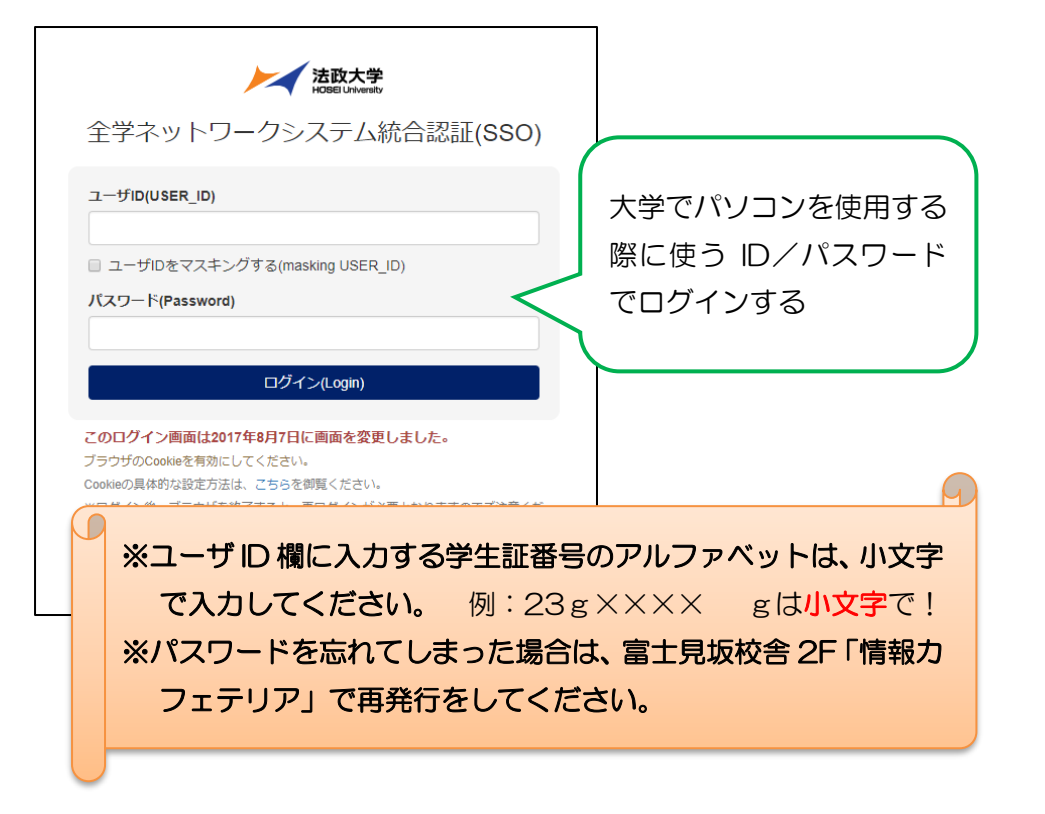

### 【2】情報ポータルから成績通知書をダウンロード

ログインに成功すると法政大学情報ポータル画面が表示されます。 ここでは「単位修得状況照会」メニューを使用します。

② 単位修得状況照会の「成績通知書印刷」をクリックしてください。

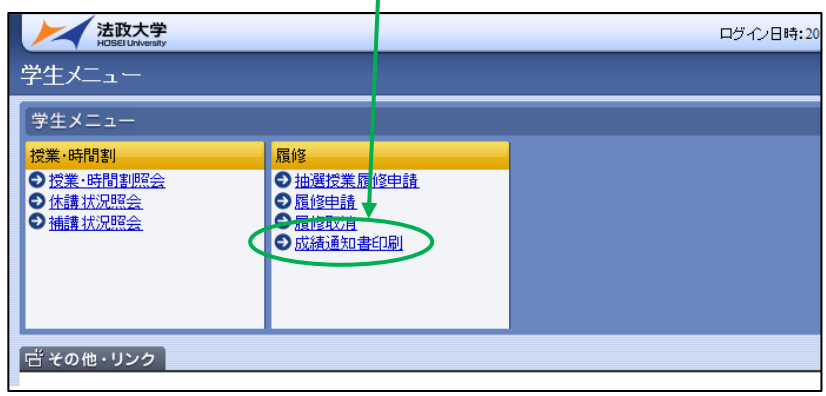

② 右下の「成績通知書出力」を選択します。

④ 「開く」を選択します。

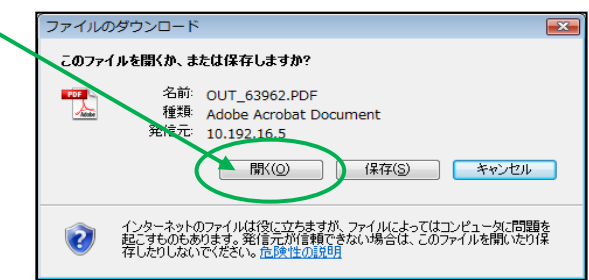

⑤ 出力が完了すると、画面に「成績通知書」(PDF)が表示されます。 必ず保存・印刷のうえ、保管してください。

#### 【3】成績通知書の確認

「年度」に注意しながら、受講した科目の評価を確認しましょう
 (※過年度履修した科目も表示されます)。

|                                                                                                    |                                                                                                    |                          | X SLE X D                                  |                       |                  | 1000                                                                                                    |
|----------------------------------------------------------------------------------------------------|----------------------------------------------------------------------------------------------------|--------------------------|--------------------------------------------|-----------------------|------------------|----------------------------------------------------------------------------------------------------|
|                                                                                                    | 22 CO 81 10 00 80                                                                                                    | 8 C                      | 22 [Fig. 21] (12 [He   24                  |                       | The state of the | 1.00.0                                                                                                    |
|                                                                                                    |                                                                                                    | second a local           | 1 1 11 10 100                              | and an                | 0 x 1.0 mm mm    | 100.000                                                                                                    |
| 10.000                                                                                                    |                                                                                                    | 10 100 1 100             |                                            | 100.00                | 0 4 3.2 50 200   |                                                                                                    |
|                                                                                                    | 1 1 1 10 10 10                                                                                                    | the second second        |                                            | and the second second | A 4 4 44 100 000 | An other sides                                                                                                    |
|                                                                                                    |                                                                                                    | the second limit         |                                            | 180                   | 0 1 10 10 10     | an all sizes                                                                                                    |
| and agricult of                                                                                                    | (1 A 3.2 (m) 6.8                                                                                                    | address 1 - land         | 2 - 14 - <b>m</b>                          | 1.14887               | 0 x x x x +      |                                                                                                    |
| And the second second sec                                                                                                    | 1 1 1 1 1 1 1 1 1 1 1 1 1 1 1 1 1 1 1 1                                                                                                    | Brough and               |                                            | 447                   |                  | A-A 04-827-A                                                                                                    |
| No. NO. O                                                                                                    | C 4 12 40 48                                                                                                    | Barrath Ind              |                                            |                       |                  |                                                                                                    |
| 8188 V.B                                                                                                    | 1000                                                                                                    | 10.071 00                |                                            |                       |                  | 91840 mm                                                                                                    |
|                                                                                                    | 1. 1. 1. 1. 1. 1. 1. 1. 1. 1. 1. 1. 1. 1                                                                                                    | Barrell and              |                                            |                       |                  |                                                                                                    |
| (allow)                                                                                                    | 0 4 10 m m                                                                                                    | Balance and              |                                            |                       |                  |                                                                                                    |
| 10000                                                                                                    | 7 4 14 14 14                                                                                                    | 27,780,8-A               |                                            |                       |                  |                                                                                                    |
| And and and                                                                                                    | 1 1 1 1 m m                                                                                                    | Arrival Dates Mill       |                                            |                       |                  | 2883 0070-003                                                                                                    |
| 10.000                                                                                                    | 1 1 1 1 m M                                                                                                    | salar inter line         |                                            |                       |                  | - APRIL - APRIL                                                                                                    |
| Antonia and                                                                                                    | 5.0                                                                                                    | magen that had           | 1 x x + m                                  |                       |                  | MB/B/MAR                                                                                                    |
| And the second second s | A 1 33 00 00                                                                                                    | Margarian Contraction    |                                            |                       |                  |                                                                                                    |
| 887.                                                                                                    | and a side of the                                                                                                    | AT BOOT M                |                                            |                       |                  | Arganisedus (2)                                                                                                    |
| 8871                                                                                                    | 1 A 3.7 DOM 848                                                                                                    | 1144451 00               | C + 1.1 mm (mm                             |                       |                  |                                                                                                    |
| BRIDDIN OF BAL                                                                                                    |                                                                                                    | 11 BHT M                 |                                            |                       |                  | 100 million (100 million (100 m |
| 10 m                                                                                                    |                                                                                                    | CONTRACTOR OF            |                                            |                       |                  | Record Price (1)                                                                                                    |
| 10.00                                                                                                    | 1 1 1.1 mm Fill                                                                                                    | CONTRACT ON              | C 1 1.0 mm                                 |                       |                  | 8898                                                                                                    |
| and the second second                                                                                                    | C 8 33 000 000                                                                                                    | tophighted bell          |                                            |                       |                  | wight (ref                                                                                                    |
| Contraction of the local division of the local division of the loc |                                                                                                    | COMPANY OF THE OWNER.    |                                            |                       |                  | MADDEM THE                                                                                                    |
| Manual Dr.                                                                                                    | 44                                                                                                    | address to loss          | A                                          |                       |                  | ALC: 1983. 1991                                                                                                    |
| 100000                                                                                                    | 1 X X 10 00                                                                                                    | manual last              |                                            |                       |                  | MATCHICLE MADE                                                                                                    |
| 0.000                                                                                                    |                                                                                                    | ABOUT IN                 |                                            |                       |                  | MARCANCE OF MIC                                                                                                    |
| Review Hadrow                                                                                                    |                                                                                                    | ****                     |                                            |                       |                  | 1088 80                                                                                                    |
| A 1996                                                                                                    | 0 1 11 00 00                                                                                                    | -                        | ALC: 1 1 1 1 1 1 1 1 1 1 1 1 1 1 1 1 1 1 1 |                       |                  |                                                                                                    |
| 4 100                                                                                                    | 1 A A 1 M M                                                                                                    | CONTRACTOR OF CONTRACTOR |                                            |                       |                  | BALCORE INVESTIGATION 1818 1819                                                                                                    |
| 110.00                                                                                                    | The second second                                                                                                    | ARC DO DO DO             |                                            |                       |                  | AR OTAL BARRIER AN AN                                                                                                    |
| ALC: NO. OF THE OWNER OF THE OWNER OF THE OWNER OF THE OWNER OF THE OWNER OF THE OWNER OF THE OWNER OF THE OWNE                                                                                                    | 1 A 34 00 00                                                                                                    | 10.07                    | 1 1 1 1 1 1 1 1 1 1 1 1 1 1 1 1 1 1 1 1    |                       |                  |                                                                                                    |
| ALC: NO. OF COMPANY                                                                                                    |                                                                                                    | 4909-01                  | A 4 1.4 (m)                                |                       |                  | BR007-3                                                                                                    |
| and the                                                                                                    |                                                                                                    |                          |                                            |                       |                  | 49-081-3                                                                                                    |
| a set of the                                                                                                    | The second second secon | 100.0                    |                                            |                       |                  | STATES AND ADDRESS AND ADDRESS ADDRESS |
|                                                                                                    |                                                                                                    |                          |                                            |                       |                  | 27.7885 C                                                                                                    |
| T. Bart and                                                                                                    | L. Ball and R.                                                                                                    |                          | 1                                          |                       |                  | APATURE A                                                                                                    |
| And the owner of the owner of                                                                                                    | Contraction of the local data in the local data in the local data  |                          |                                            |                       |                  | 1000 00 A                                                                                                    |
|                                                                                                    | 10-10-10 10 1 1 1 1 1 1                                                                                                    |                          | 6.                                         |                       |                  | Lines Min                                                                                                    |
|                                                                                                    | The second                                                                                                    |                          |                                            |                       |                  | ARCONT PLANA 31                                                                                                    |
| 1 1 1 1 1 1 1 1 1 1 1 1 1 1 1 1 1 1 1                                                                                                    |                                                                                                    |                          |                                            |                       |                  | 144 70 716 10 10 10 10 10 10 10 10 10 10 10 10 10                                                                                                    |
| 11.07                                                                                                    | a states                                                                                                    | 21811                    |                                            |                       |                  |                                                                                                    |
|                                                                                                    |                                                                                                    |                          |                                            |                       |                  | REAT ATTAC                                                                                                    |
| 10.0.0.1                                                                                                    |                                                                                                    |                          |                                            | 0.88                  |                  | AN ALTER MUNIC                                                                                                    |
|                                                                                                    |                                                                                                    |                          |                                            |                       |                  | 31                                                                                                    |
|                                                                                                    |                                                                                                    |                          |                                            |                       |                  |                                                                                                    |
|                                                                                                    |                                                                                                    |                          |                                            |                       |                  | CONTRACTOR OF CONTRACTOR OF CONT                                                                                                    |

- ② 各科目群での集計も確認しておきましょう。
- ③ 判定結果を確認しましょう。

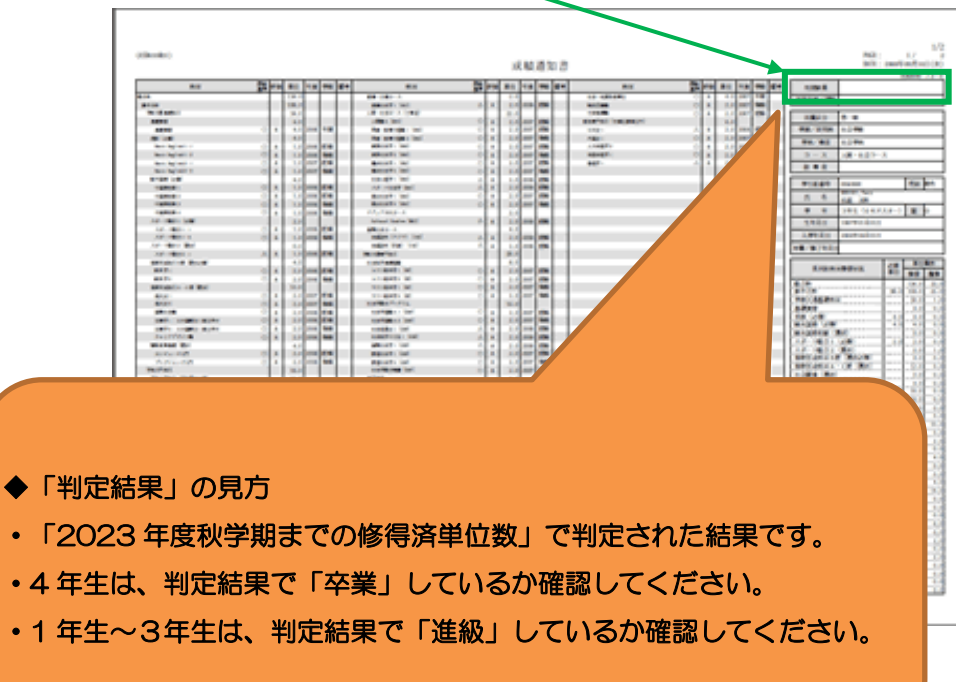

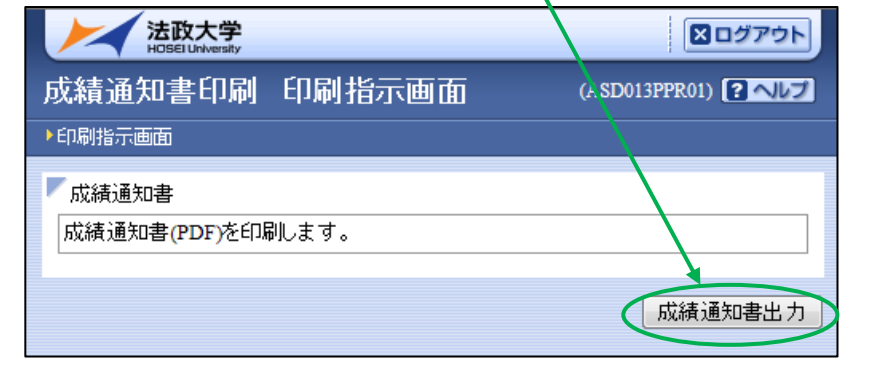

③ 「OK」をクリックします。

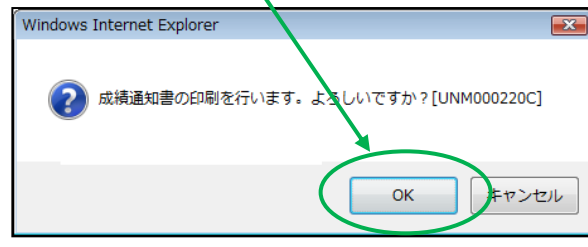

#### ★ 注意事項 ★

◆帳票には個人情報が含まれています。印刷する場合は、出力先のプリンタをよく確認しましょう。

学内では情報カフェテリア(富士見坂校舎 2F)で印刷ができます。

- ◆2023 年度秋学期までの「成績通知書」が確認できるのは、2024 年7
  月 15 日(月) 17:00 までです。卒業する学生が成績通知書を確認できるのは、3月24日(日) 12:00 までです。
- ◆秋学期科目の成績関係<u>証明書への反映は、新年度(2023 年度に卒業・</u> 修了する方は学位授与式)以降)となります。
- ◆不明な点がある場合は、成績通知書を持参のうえ、学部窓口までご相談 ください。